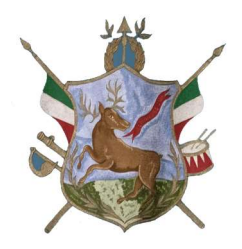

# **COMUNE di ATENA LUCANA (SA)**

# Modalità di PRENOTAZIONE on-line degli IMPIANTI SPORTIVI

Collegarsi all'indirizzo https://www.sportatena.it/

# Registrazione

## Registrarsi sulla piattaforma cliccando il tasto **<u>Registrati</u>**

| Atena Luca                           | ana Sport<br>tazioni online                        |         |         |            |          |            |         |       |       |            |              |         | 🖉 Registrati | PAccedi |
|--------------------------------------|----------------------------------------------------|---------|---------|------------|----------|------------|---------|-------|-------|------------|--------------|---------|--------------|---------|
| PRENOTAZIO                           | DNI                                                |         |         |            |          |            |         |       |       |            |              |         |              |         |
| oggi<br>15                           | MERCOLEDÌ                                          | GIOVEDÌ | VENERDÌ | SABATO     | DOMENICA | LUNEDÌ     | MARTEDÌ | MERC  |       | GIOVEDÌ    | enerdì<br>25 | SABATO  | DOMENICA     | LUNEDÌ  |
| OTTOBRE                              | OTTOBRE                                            | OTTOBRE | OTTOBRE | OTTOBRE    | OTTOBRE  | OTTOBRE    | OTTOBRE | отто  | OBRE  | OTTOBRE    | OTTOBRE      | OTTOBRE | OTTOBRE      | OTTOBR  |
| SPORT                                | SPORT                                              |         |         |            |          |            |         |       |       |            |              |         |              |         |
| Calcio a 5                           | Calcio a 5 Tennis Palestra Mini Volley Calcio a 11 |         |         |            |          |            |         |       |       |            |              |         |              |         |
|                                      | Calcio a 5 - Martedì 15 Ottobre 2024               |         |         |            |          |            |         |       |       |            |              |         |              |         |
| Calcio a 5 - Erba sintetica (aperto) |                                                    |         |         |            |          |            |         |       |       |            |              |         |              |         |
| 08:00 - 10                           | :00 10:00                                          | ) 11:00 | 12:00   | 13:00<br>🔥 | 14:00    | 15:00<br>🖒 | 16:00   | 17:00 | 18:00 | 19:00<br>ப | 20:00        | 21:00   | 22:00        | 23:00   |

### Inserisci tutti i dati richiesti dal modulo:

| Atena Lucana Sport<br>grenotazioni omline |                                       |                              | 🖉 Registrati | م<br>Accedi |
|-------------------------------------------|---------------------------------------|------------------------------|--------------|-------------|
|                                           | Registrazione AI Sistema Prenotazione |                              |              |             |
|                                           | Nome                                  | Cognome                      |              |             |
|                                           | Nome                                  | Cognome                      |              |             |
|                                           | Password                              | Ripeti Password              |              |             |
|                                           | ······                                | Ripeti Password              |              |             |
|                                           | Email                                 | Cellulare                    |              |             |
|                                           | Email                                 | Cellulare                    |              |             |
|                                           | Nome utente                           | Data di Nascita (gg/mm/aaaa) |              |             |
|                                           | Nome utente 🗸                         | Data di Nascita (gg/mm/aaaa) |              |             |
|                                           | Città di nascita                      | Sesso                        |              |             |
|                                           | Città di nascita                      | M F                          |              |             |
|                                           | Codice Fiscale                        |                              |              |             |
|                                           | Codice Fiscale                        |                              |              |             |
|                                           | Indirizzo di residenza                |                              |              |             |
|                                           | Via<br>Inserisci una posizione        |                              |              |             |
| https://www.sportatena.it                 | Città                                 | CAP Provincia                |              |             |

Dopo aver compilato il modulo, clicca su **Non sono un robot**,

## clicca su Accetta Informativa Privacy

### clicca su Accetta Informativa Regolamento Uso

ed infine, clicca sul tasto **<u>Registrati</u>** 

| Codice Fiscale                                                                                                    |            |                               |           |  |  |  |  |  |
|----------------------------------------------------------------------------------------------------|------------|-------------------------------|-----------|--|--|--|--|--|
| Codice Fiscale                                                                                                    |            |                               |           |  |  |  |  |  |
| ndirizzo di residenza                                                                                                |            |                               |           |  |  |  |  |  |
| Via                                                                                                    |            |                               |           |  |  |  |  |  |
| Inserisci una posizione                                                                                              |            |                               |           |  |  |  |  |  |
| Città                                                                                                    |            | CAP                           | Provincia |  |  |  |  |  |
| Domanda di Sicurezza                                                                                                 | Risposta   |                               |           |  |  |  |  |  |
| Domanda di sicurezza per recupero password                                                                           | ✓ Rispost  | Risposta domanda di sicurezza |           |  |  |  |  |  |
| Non sono un robot                                                                                                    |            |                               |           |  |  |  |  |  |
| ACCETTA INFORMATIVA SULLA PRIVACY 🛛 Privacy                                                                          |            |                               |           |  |  |  |  |  |
| ACCETTAZIONE INFORMATIVA REGOLAMENTO USO 2 Informativa Regol Scarica Regolamento Uso Impianto Sportivi Modulo Minori | amento Uso |                               |           |  |  |  |  |  |
| • 🛛 Scarica qui il piano tariffario                                                                                  |            |                               |           |  |  |  |  |  |
|                                                                                                    | Registrati |                               |           |  |  |  |  |  |
|                                                                                                    |            |                               |           |  |  |  |  |  |

Dopo aver concluso la tua registrazione apri la tua **E- MAIL** 

## Dal messaggio ricevuto clicca sul tasto rosso **<u>Certifica la tua mail</u>**

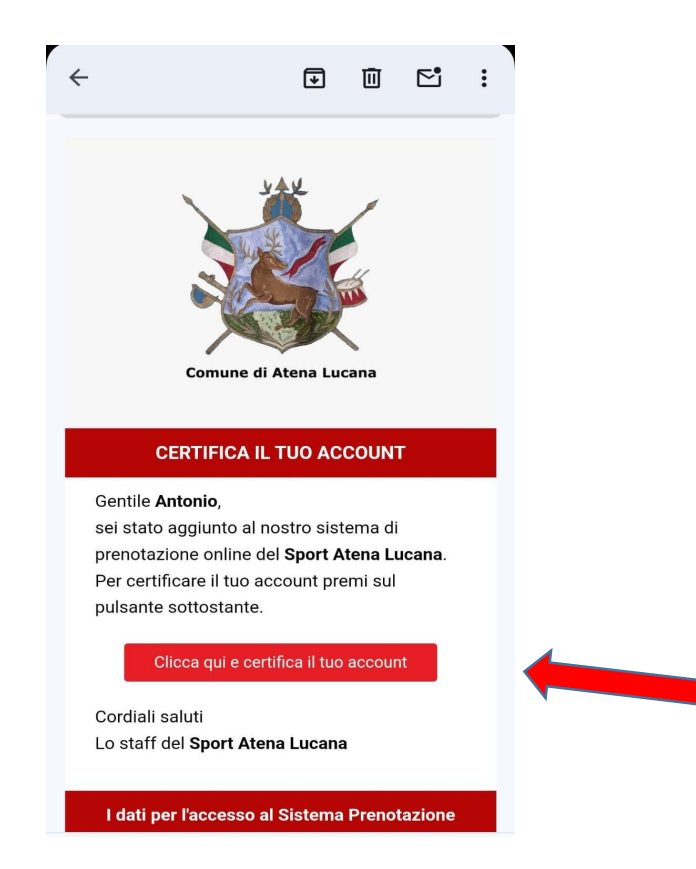

## **MINORENNI**

Dopo aver effettuato la registrazione, per usufruire delle GRATUITA' per gli un-

der 18 negli orari previsti, va consegnato all'Ufficio Protocollo del Comune il

MODULO MINORI sottoscritto da un genitore/tutore con allegato i documenti

di riconoscimento del minorenne e del sottoscrittore del modulo.

### MODULO DI AUTORIZZAZIONE DEL MINORENNE

ALL'UTILIZZO DEGLI IMPIANTI SPORTIVI E DEL RELATIVO PORTALE "SPORTATENA.IT" PER EFFETTUARE LE PRENOTAZIONI

### (il modulo va consegnato in originale al Comune di Atena Lucana)

Con la sottoscrizione del presente modulo, il richiedente accetta integralmente tutti i contenuti del Regolamento per l'utilizzo degli impianti sportivi del Comune di Atena Lucana approvato con Delibera di C.C.15 del 17.09.2024 ed è responsabile del rispetto dello stesso regolamento da parte del minore-utilizzatore

### Dati dell'Utilizzatore (RAGAZZO/RAGAZZA)

| Cognome                             | Nome |
|-------------------------------------|------|
| Data e luogo di nascita             | ETA' |
| Recapito telefonico genitore/tutore |      |

Atena Lucana, li \_\_\_\_

Firma del genitore o tutore

Si allegano documento di identità del Richiedente e del Minore-Utilizzatore

#### DICHIARAZIONE DI ESONERO DI RESPONSABILITA' DELL'AMMINISTRAZIONE

 Il richiedente dà atto con l'iscrizione che l'utilizzo degli impianti può comportare rischi per l'incolumità personale dipendenti dalla pratica sportiva e dai luoghi ove la stessa si svolge, dei quali l'utilizzatore ed il genitore/tutore hanno l'obbligo di prendere cognizione. Con l'iscrizione il genitore/tutore attesta l'idoneità fisica del minore-utilizzatore ai sensi del DM 28/02/1963 sulla tutela sanitaria per l'attività non competitiva.
Il richiedente solleva l'Amministrazione Comunale di Atena Lucana da qualsiasi responsabilità, diretta e indiretta, per eventuali danni materiali e non materiali e/o spese (ivi incluse le spese legali), che dovessero derivargli a seguito dell'utilizzo degli impianti, anche in conseguenza del comportamento del

minore; 3) Il richiedente, infine, con la firma del presente modulo si assume ogni responsabilità che possa derivare dall'esercizio dell'attività sportiva in questione e solleva l'Amministrazione Comunale di Atena Lucana da ogni responsabilità civile e penale, anche oggettiva, in conseguenza di infortuni cagionati a sé o a terzi ed a malori verificatisi durante l'intera durata della prenotazione, o conseguenti all'utilizzo delle infrastrutture, nonché solleva l'Amministrazione Comunale di Atena Lucana da ogni responsabilità legata a furti e/o danneggiamenti di qualsiasi oggetto personale. Ai sensi e per gli effetti di cui agli artt. 1341 e 1342 del c.c. il richiedente dichiara di aver attentamente esaminato tutte le clausole contenute nella dichiarazione.

Ai sensi e per gli effetti di cui agli anti. 1341 e 1342 dei c.c. il richiedente dichiara di aver attentamente esaminato tutte le clausole contenute nella dichiarazione di esonero di responsabilità dell'Amministrazione Comunale di Atena Lucana e di approvarne specificamente tutti i punti elencati.

Atena Lucana, li

Firma del genitore o tutore

### Autorizzazione al trattamento dei dati personali

Preso atto dell'informativa sulla PRIVACY il richiedente autorizza il trattamento e la comunicazione dei propri dati personali per le finalità connesse alle procedure di prenotazione degli impianti.

Atena Lucana, li

Firma del genitore o tutore

#### Informativa ex art. 13 del D. Lgs. n. 196/03

I dati personali del richiedente e del minore sono trattati in conformità al decreto legislativo 30 giugno 2003, n. 196 e del regolamento europeo 2016/679. I dati personali sono raccolti al momento della prenotazione e sono forniti direttamente dagli interessati. Il mancato conferimento dei dati personali comporta l'impossibilità di accettare la prenotazione stessa. I dati sono trattati in forma cartacea ed informatica dall'Amministrazione Comunale di Atena Lucana, per tutti gli adempimenti connessi alla prenotazione degli impianti sportivi. Gli stessi dati possono essere comunicati a dipendenti, collaboratori, ditte e/o società e a consulenti dell'Amministrazione per i suddetti fini. In relazione agli eventuali dati sensibili in esso contenuti, gli isoriti sono chiamati ad esprimere espressamente il loro consenso per il trattamento di detti dati sensibili. Non è prevista la comunicazione, diffusione, trasmissione dei dati sensibili.

# <u>Pagamenti</u>

Prima di prenotare il campo verificare che il credito disponibile sia sufficiente, puoi ricaricare il credito cliccando a destra su **<u>Ricarica Credito</u>** 

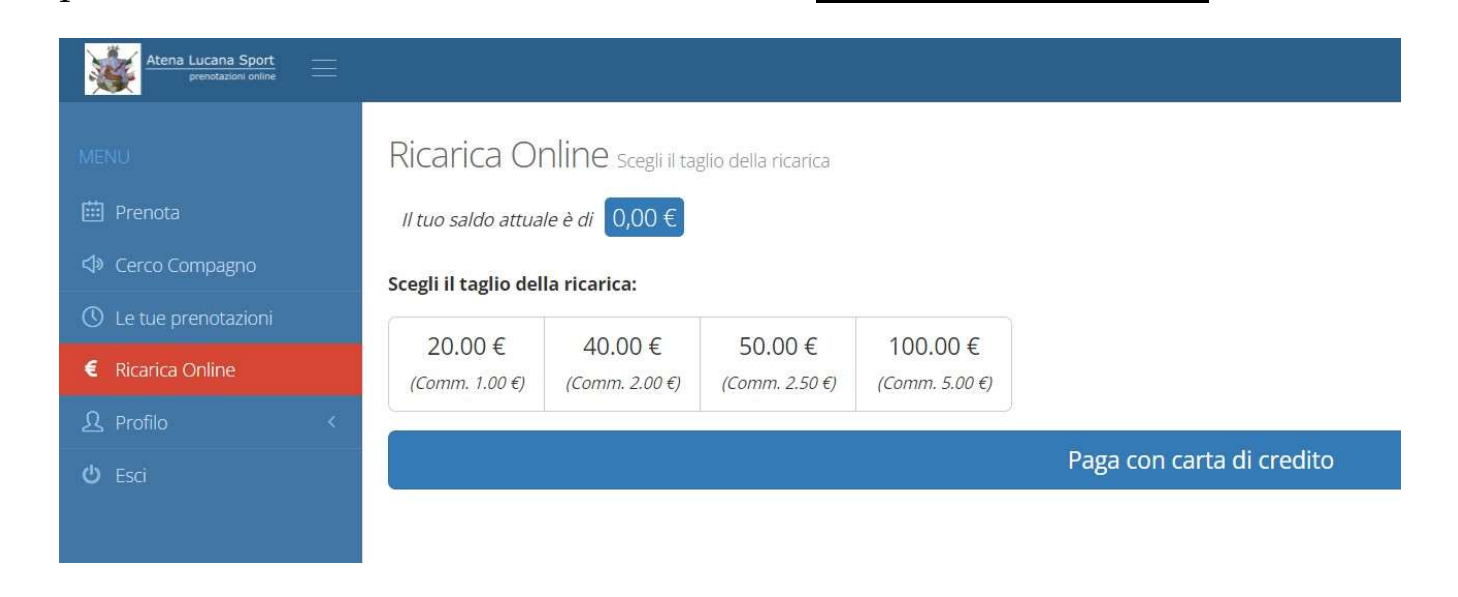

Scegli il taglio della ricarica che vuoi fare ed effettua il pagamento con **PAYPAL** 

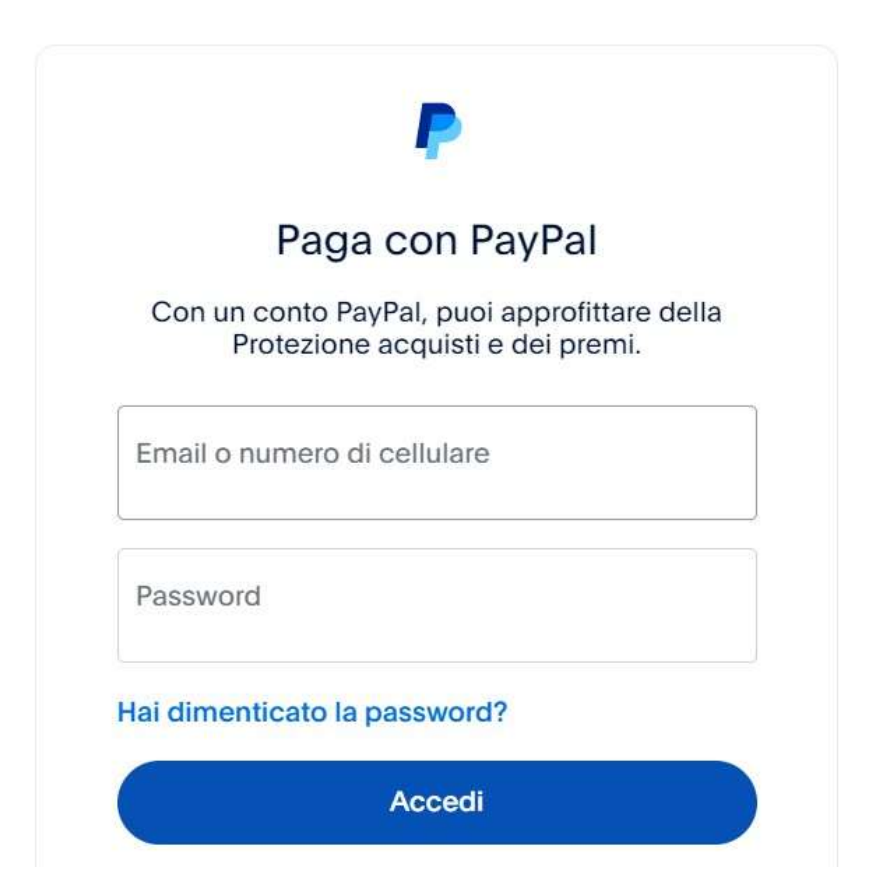

# **Prenotazione** Campi

Ora puoi procedere alla prenotazione del campo desiderato dalla Home Page:

| Atena Luca  | ina Sport<br>razioni poline |          |             |          |            |                  |                  |          |           |       |         |         | 🖉 Registrati | Accedi |
|-------------|-----------------------------|----------|-------------|----------|------------|------------------|------------------|----------|-----------|-------|---------|---------|--------------|--------|
| PRENOTAZIC  | DNI                         |          |             |          |            |                  |                  |          |           |       |         |         |              |        |
| OGGI        | MERCOLEDÌ                   | GIOVEDÌ  | VENERDÌ     | SABATO   | DOMENICA   | LUNEDÌ           | MARTEDÌ          | MERCOLEE | GIOVI     | EDÌ \ | /ENERDÌ | SABATO  | DOMENICA     | LUNED  |
| 15          | 16                          | 17       | 18          | 19       | 20         | 21               | 22               | 23       | 24        | 1     | 25      | 26      | 27           | 28     |
| OTTOBRE     | OTTOBRE                     | OTTOBRE  | OTTOBRE     | OTTOBRE  | OTTOBRE    | OTTOBRE          | OTTOBRE          | OTTOBRE  | ΟΤΤΟΙ     | BREC  | DTTOBRE | OTTOBRE | OTTOBRE      | OTTOBR |
| SPORT       |                             |          | _           |          |            |                  |                  |          |           |       |         |         |              |        |
| Calcio a 5  | Tennis                      | Palestra | Mini Volley | / Calcio | a 11       |                  |                  |          |           |       |         |         |              |        |
|             |                             |          |             |          | Calc       | io a 5]- Mar     | tedì 15 Ottobr   | e 2024   |           |       |         |         |              |        |
|             |                             |          |             |          | Calci      | o a 5 - Erba sir | ntetica (aperto) |          |           |       |         |         |              |        |
| 08:00 - 10: | :00 10:0<br>ර               | 0 11:00  | 12:00       | 13:00    | 14:00<br>3 | 15:00            | 16:00            | 17:00    | 8:00<br>6 | 19:00 | 20:00   | 21:00   | 22:00        | 23:00  |

- Scegli il giorno (puoi prenotare fino a 15 giorni).
- Scegli il campo da utilizzare:

Calcio a 5, Tennis, Palestra, Mini Volley e Calcio a 11.

- Scegli l'orario: Puoi prenotare fino 2 ore in tutti gli sport.

## Altre informazioni:

- **1.** Nel Calcio a 11 viene accettata solo una prenotazione al giorno.
- **2.** E' possibile prenotare l'impianto sportivo fino a 24 ore prima.
- **3.** E' possibile annullare la prenotazione fino a 24 ore prima.